# Pasos para realizar la matrícula

MATRICULARME

Para confirmar tu plaza, si no lo has hecho ya, es necesario cumplimentar el formulario de matrícula a través de miUNAV

### 1º paso:

1

Entra en el Portal miUNAV:

### https://miportal.unav.edu

Te recomendamos utilizar el navegador Google Chrome para una mejor visualización.

### Pulsa el botón:

#### Admitido

Y a continuación:

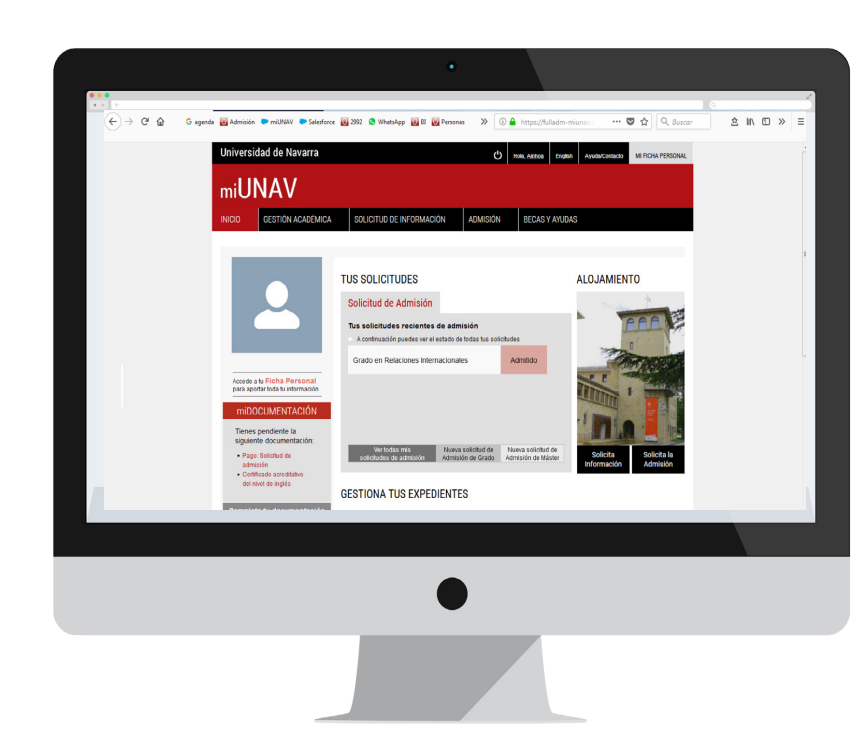

Si ya empezaste a matricularte, **PULSA** donde se te indica; después, seleccionas:

- "Ver más"
- "Formulario pagos".

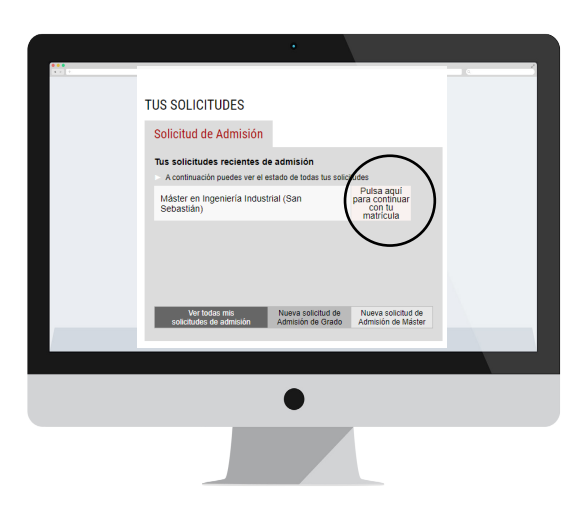

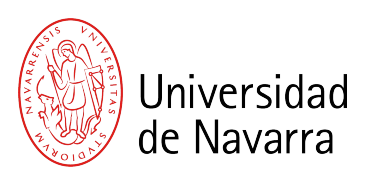

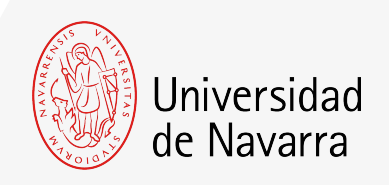

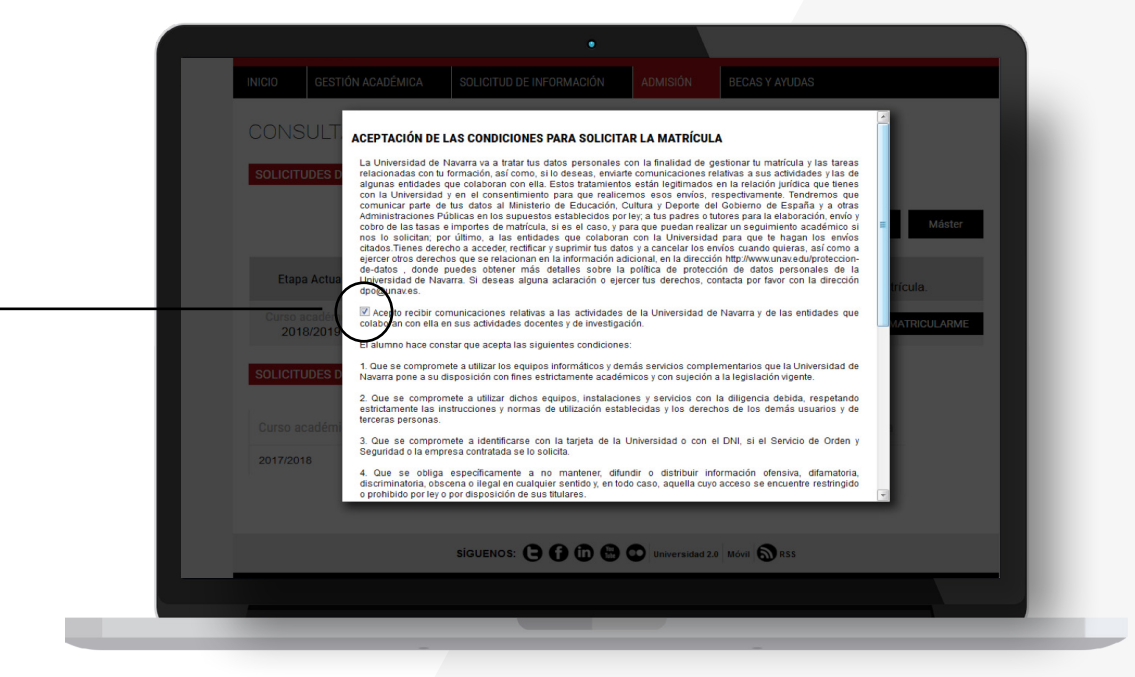

Aparecen las CONDICIONES PARA SOLICITAR LA MATRÍCULA que se deben aceptar y luego pulsar el botón

#### Aceptar

para que puedas cumplimentar el formulario.

A partir de ahora cumplimentarás el **informe de matrícula** con tus datos personales, académicos, familiares, seleccionarás las asignaturas y elegirás tus formas de pago.

Al terminar podrás adjuntar la documentación necesaria. Si durante el proceso te falta algún documento podrás subirlo a través del Portal en los días siguientes. Recuerda indicar el lugar donde vas a vivir durante el curso si ya lo tienes decidido.

# Pantalla Datos Académicos.

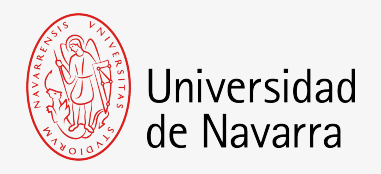

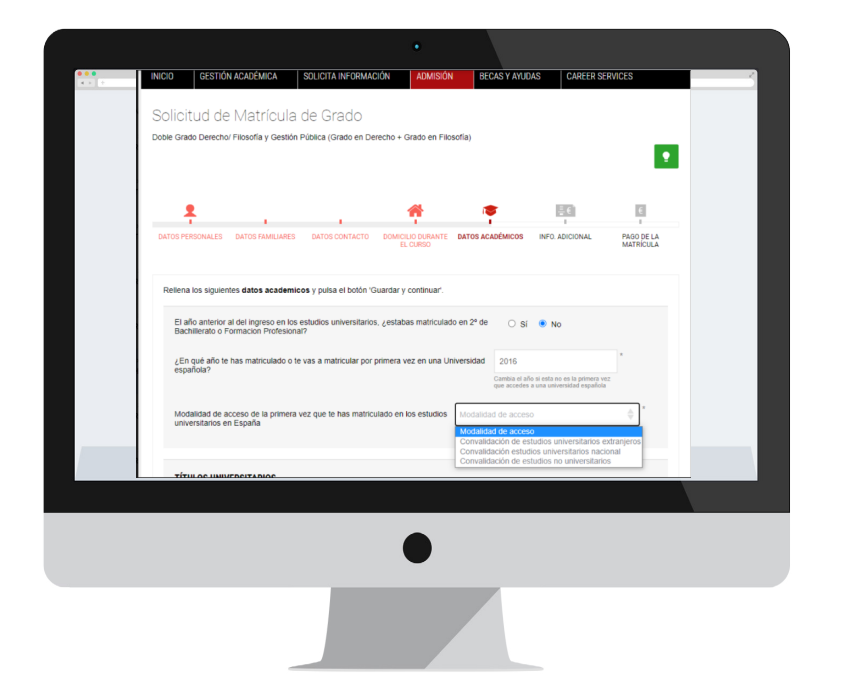

En la pregunta "Modalidad de acceso de la primera vez que te has matriculado en los estudios universitarios en España", selecciona **Convalidación estudios universitarios nacional o extranjeros** (según corresponda).

### Pantalla Pago de la Matrícula

Si aún no lo has hecho, tendrás que realizar un **Pago mínimo** (la cuantía te saldrá indicada en tu pantalla), este importe no es reembolsable. El Pago mínimo se debe realizar por tarjeta de crédito/débito o transferencia bancaria.

Si ya realizaste el **Pago mínimo,** el portal te dirigirá automáticamente al sistema de firma electrónica para finalizar el proceso.

#### Guardar y Continuar

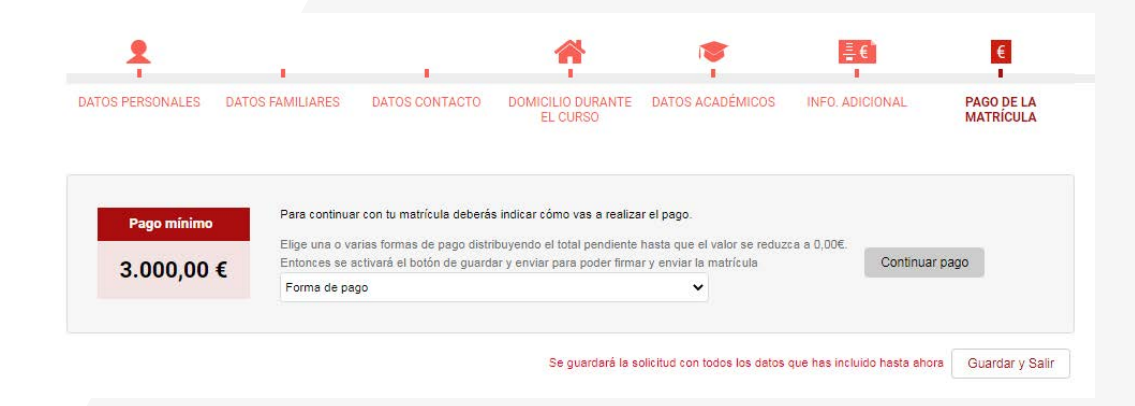

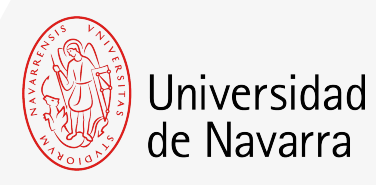

| eded andore do demonstrate of an one of a default of a default of | end damped damped da | +                                         |                                                                                     |                                                                                                    | (q)              |
|----------------------------------------------------------------------------------------------------|----------------------------------------------------------------------------------------------------|-------------------------------------------|-------------------------------------------------------------------------------------|----------------------------------------------------------------------------------------------------|------------------|
| Image: Image:              | Image: Image:               | sione el campo de firma que desea crear y | añada su firma.                                                                     | FINALIZAR                                                                                                    | OTRAS ACCIONES • |
|                                                                                                    |                                                                                                    | FIEND                                     | <image/> <image/> <text><text><text><text><text></text></text></text></text></text> | b) Separation with the separation with the separation separation separation |                  |

# Pantalla Firma electrónica

En esta pantalla tienes que comprobar que todos los datos son correctos y al final del resumen del informe pulsar en el icono que indica

FIRMAR

Puedes adoptar la firma que te propone el sistema basada en tu nombre, apellido e iniciales o elegir "DIBUJAR" (escribirla manualmente con el ratón del ordenador). Al pulsar el botón "ADOPTAR Y FIRMAR" la firma elegida se incluirá en el resumen de tu matrícula y al pulsar en el botón

#### FINALIZAR

el proceso de firma electrónica habrá terminado.

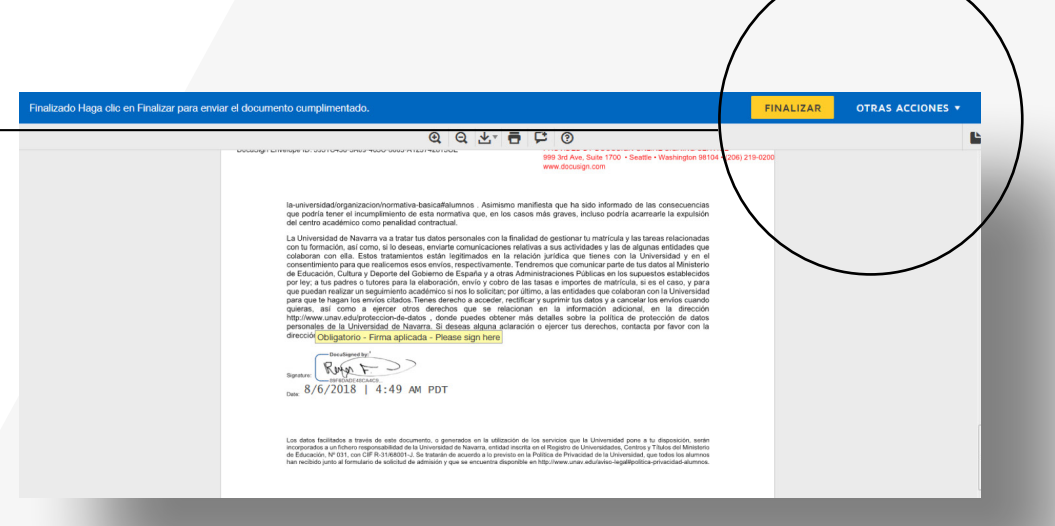

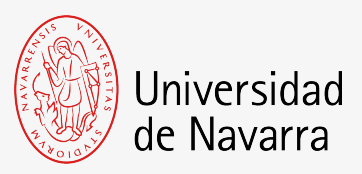

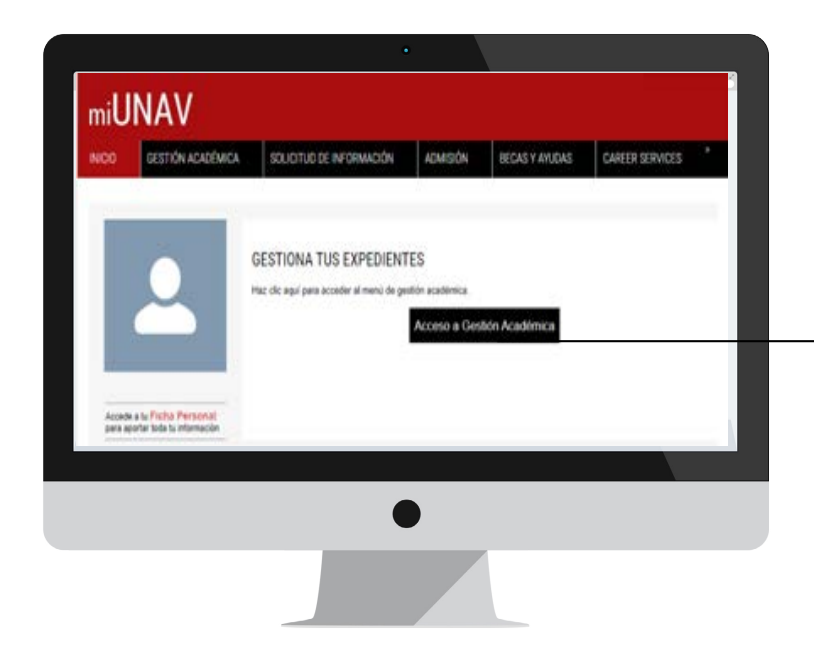

### 2º paso: Automatrícula

Recibirás un correo donde te indicarán cómo finalizar la automatrícula; ahí podrás elegir las asignaturas que figuran en tu plan de matrícula. (Si ya eres alumno, te llegará un mail a tu cuenta alumni dándote la cita de automatrícula)

Podrás acceder a tu matrícula desde el botón Gestión Académica

Sololud de Mathqua de Grado - Grado en comunicación Aublovisual

Consultant despectations

DATOS PERSONALES + INFO ADICIONAL + ASIGNATURAS + 14-02 DE LA MATHEDILA.

#### 0.001230104

#### CATÁLOGO DE ASIGNATURAS Selecciona las asignaturas a matricular y slige el grupo asociado: ~ Ones Creditors - Anighaturas obligatorias > CLIRGO PRIMERO Commitmetta (Sirilg Commitment of Arrian Con antimit (14) C Care land (8 or )0 Comunitation present in init O matane if allo O Hutzamunicacie (6 cr.)@ C Hatmania Athan (2 st.) · Deretura (Car ) @ C Tracia comunicación il or ing > CURSO SEGURDO > CURSO TERCENC ) CLASSO CLIARTO

) Asignaturas optativas Detaile de la asignatura a matricular LITERATURA (8 CR.)

SEMESTRE

Freed samade

68180

PLAZAS 173

|   | ANGNATURA     | AÑO     | M000     | CARAC.    | cardornos | CEUN  |
|---|---------------|---------|----------|-----------|-----------|-------|
| 0 | American      | 4       | çv       | QP.       | 3         |       |
| 0 | Antropologia  |         | EV.      | 08*       |           |       |
| 0 | Abstraction   | 3       | CY       | OP        | 3         |       |
| 0 | Antropologia. | 3       | CV       | 68        | 3         |       |
| 4 | Primer semest | ie (12  | Methods  | etta)     |           |       |
|   | ASSONATORA    | ANO     | 80000    | CARAC.    | catorros  | DELPO |
| 0 | Comunicació   | 1       | 00       | 05        | +         |       |
| 0 | Comunicació   | 4       | 00       | CB .      |           |       |
| 0 | maturia de 1  |         | 00       | 08*       |           |       |
|   |               | etter a | agnatura | the state | ana (     |       |

15

.

15

.

112

08

-27

.....

35

218

18

248

10

24

247

Selecciona el expediente y pulsa en Automatrícula.

En la pantalla de asignaturas podrás elegir las asignaturas que figuran en tu plan de matrícula en el documento Convalidación de estudios parciales (disponible en miUNAV apartado miDOCUMENTACIÓN).

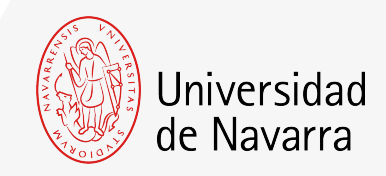

### Pantalla Pago de la Matrícula

Por último llegarás a la pantalla del pago donde podrás indicar como quieres abonar el importe total de matrícula.

Consulte aquí las formas de pago de la matrícula.

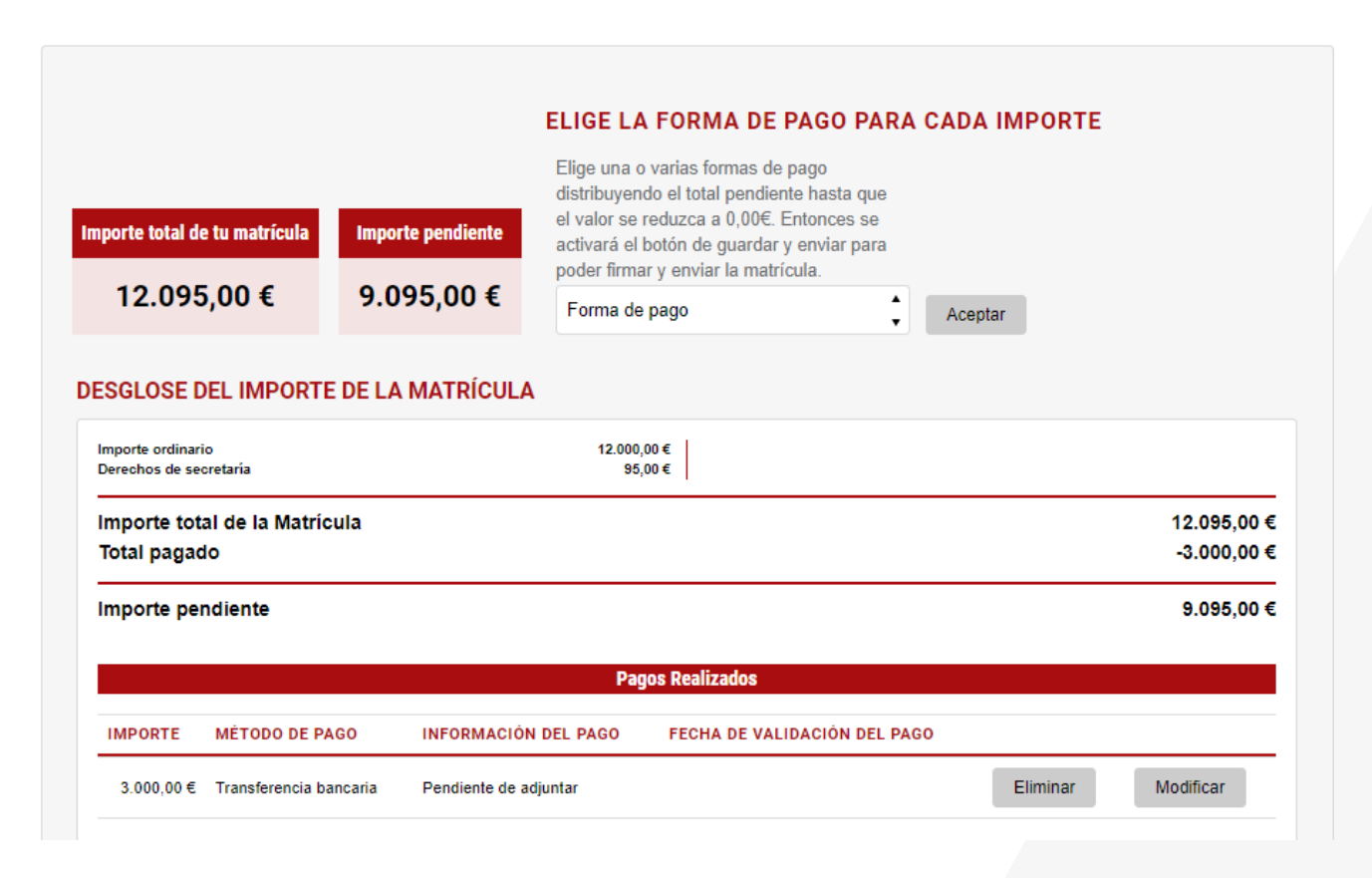